## MSG to Office 365 Migration

Step 1. Open the Kernel Email Migrator software and click on the Outlook

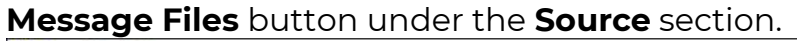

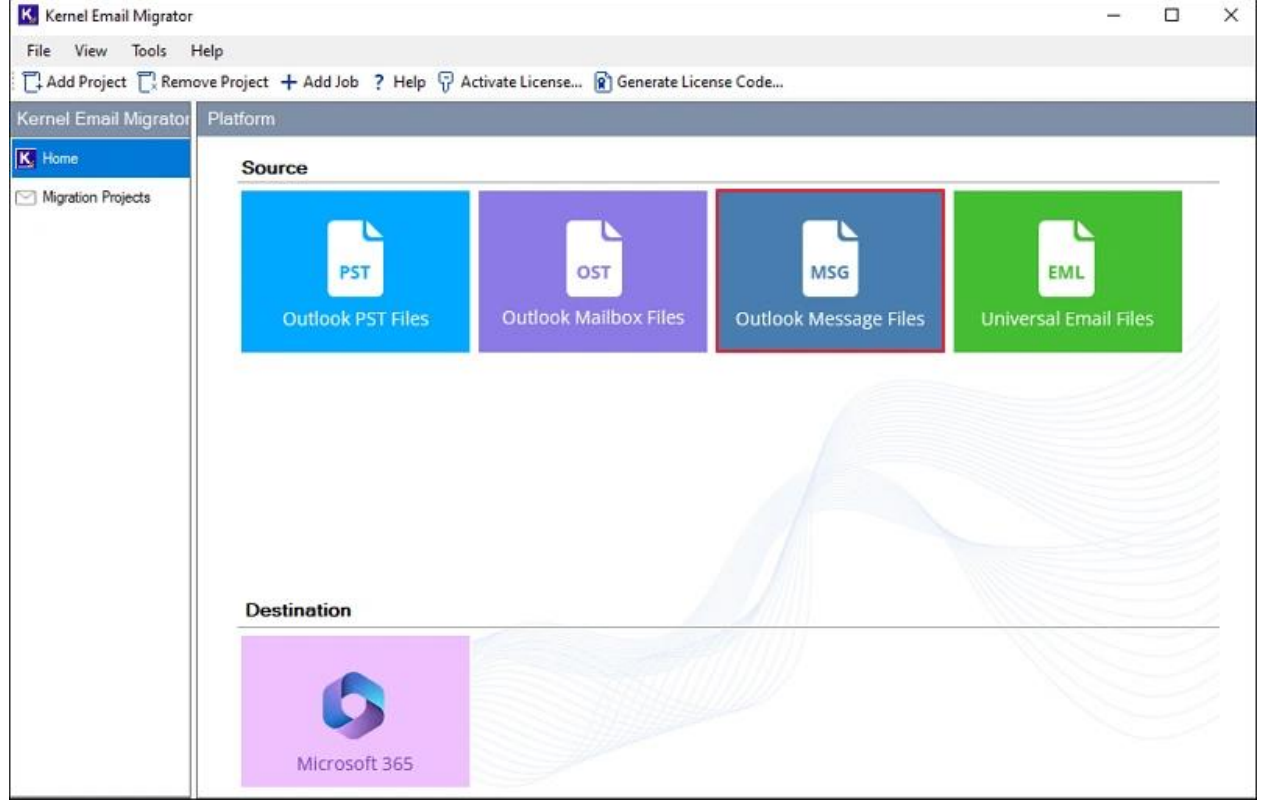

**Step 2.** Select the migration type as **MSG to Office 365**. Give project name and a job name. Then click **Next**. This job will be the part of the project name you have given.

| Kernel Email Migrator( Create Job ) |                                                                                                    |                   |      | ×   |
|-------------------------------------|----------------------------------------------------------------------------------------------------|-------------------|------|-----|
| 6                                   | PST to Office 365                                                                                     | OST to Office 365 |      |     |
|                                     | Please enter project name and job nam<br>Project Name: Email Migration<br>Job Name: MSG to Office 365 | θ                 | ]    |     |
| Kernel Email Migrator               |                                                                                                    | Next              | Cane | cel |

**Step 3.** To select the complete folder containing the MSG files, select the option **Choose MSG/EML Folder**. Then, click **Browse** and go to the folder location. Select the folder and click **OK**. Alternatively, you can select the option **Choose MSG/EML From Files** and choose individual MSG files for migration.

| Kernel Email Migrator      |                               | 275     |        |
|----------------------------|-------------------------------|---------|--------|
| Select Source Type         |                               |         |        |
| Choose MSG/EML From Folder | O Choose MSG/EML From Files   | 6       |        |
| Source Path:               | Browse For Folder X           |         | Browse |
|                            | Select Root folder of MSG/EML |         |        |
|                            | > I comer scrup or e          |         |        |
|                            | MSG files                     |         |        |
|                            |                               |         |        |
|                            | Make New Folder 3 OK Cancel   |         |        |
|                            | Bad                           | ck Next | Cancel |

## **Step 4.** Click **Next** after folder/file selection.

| Kernel Email Migrator                                  |      | 200  |       | ×  |
|--------------------------------------------------------|------|------|-------|----|
| Select Source Type                                     |      |      |       |    |
| Choose MSG/EML From Folder O Choose MSG/EML From Files |      |      |       |    |
| Source Path: C:\Users MSG files                        |      |      | Brows | e  |
| □ □ □ C:\Users' MSG files [0]                          |      |      |       |    |
|                                                        |      |      |       |    |
|                                                        |      |      |       |    |
|                                                        |      |      |       |    |
|                                                        |      |      |       |    |
|                                                        |      |      |       |    |
|                                                        |      |      |       |    |
|                                                        |      |      |       |    |
|                                                        |      |      |       |    |
|                                                        |      |      | -     |    |
| [                                                      | Back | Next | Cano  | el |

## Step 5. Enter Tenant ID, Client ID, and Client Secret Value to add the

destination. Click **Next** to verify the credentials and connect to the Office 365

| account | а | С | С | 0 | u | n | t. |
|---------|---|---|---|---|---|---|----|
|---------|---|---|---|---|---|---|----|

| Connect Destination         Tenant ID:       9       636         Client ID:       55       3d2         Client Secret Value:                                                                                                    | Kernel Email Migrator                 |                                                                                                    | - <del>111</del> ) |   |
|----------------------------------------------------------------------------------------------------|---------------------------------------|----------------------------------------------------------------------------------------------------|--------------------|---|
| Tenant ID:       9       69         Client ID:       55       3d2         Client Secret Value:                                                                                                    | Connect Destination                   |                                                                                                    |                    |   |
| Client ID:       55       3d2         Client Secret Value:                                                                                                    | Tenant ID:                            | 9 - 696                                                                                                    |                    | 0 |
| Client Secret Value:  Help Guide: Modern Authentication Login Details and Required App Permissions: How to get Client ID, Tenant ID, and Client Secret Value: Step 1: Create and register a new app in Azure AD  Step 1: Create and register a new app in Azure AD  Sign to Microsoft 365 Admin Center (using Global Admin, make sure This User has a valid Office 365 license.) Go to list of available Admin Centers and select Identity. After opening Identity, expand Applications and click App registrations. Under App registrations section, click on New registration. Type a unique name for the application and keep the supported account types to 'Accounts in any organizational directory (Any Microsoft Entra ID tenant - Multitenant).' Leave other settings to default. Click Register. The Application (client) ID and Directory (tenant) ID are available in the Overview section. Copy them to a safe location.                                             | Client ID:                            | 55 m dd2                                                                                                    |                    |   |
| Help Guide:         Modern Authentication Login Details and Required App Permissions:         How to get Client ID, Tenant ID, and Client Secret Value:         Step 1: Create and register a new app in Azure AD         1. Sign to Microsoft 365 Admin Center (using Global Admin, make sure This User has a valid Office 365 license.)         2. Go to list of available Admin Centers and select Identity.         3. After opening Identity, expand Applications and click App registrations.         4. Under App registrations section, dick on New registration.         5. Type a unique name for the application and keep the supported account types to 'Accounts in any organizational directory (Any Microsoft Entra ID tenant - Multitenant).' Leave other settings to default. Click Register.         6. The Application (client) ID and Directory (tenant) ID are available in the Overview section. Copy them to a safe location.                              | Client Secret Value:                  |                                                                                                    |                    |   |
| <ul> <li>Help Guide:</li> <li>Modern Authentication Login Details and Required App Permissions:</li> <li>How to get Client ID, Tenant ID, and Client Secret Value:</li> <li>Step 1: Create and register a new app in Azure AD</li> <li>1. Sign to Microsoft 365 Admin Center (using Global Admin, make sure This User has a valid Office 365 license.)</li> <li>2. Go to list of available Admin Centers and select Identity.</li> <li>3. After opening Identity, expand Applications and dick App registrations.</li> <li>4. Under App registrations section, click on New registration.</li> <li>5. Type a unique name for the application and keep the supported account types to 'Accounts in any organizational directory (Any Microsoft Entra ID tenant - Multitenant).' Leave other settings to default. Click Register.</li> <li>6. The Application (client) ID and Directory (tenant) ID are available in the Overview section. Copy them to a safe location.</li> </ul> |                                       |                                                                                                    |                    |   |
| <ul> <li>Modern Authentication Login Details and Required App Permissions:</li> <li>How to get Client ID, Tenant ID, and Client Secret Value:</li> <li>Step 1: Create and register a new app in Azure AD <ol> <li>Sign to Microsoft 365 Admin Center (using Global Admin, make sure This User has a valid Office 365 license.)</li> <li>Go to list of available Admin Centers and select Identity.</li> <li>After opening Identity, expand Applications and click App registrations.</li> <li>Under App registrations section, click on New registration.</li> <li>Type a unique name for the application and keep the supported account types to 'Accounts in any organizational directory (Any Microsoft Entra ID tenant - Multitenant).' Leave other settings to default. Click Register.</li> <li>The Application (client) ID and Directory (tenant) ID are available in the Overview section. Copy them to a safe location.</li> </ol> </li> </ul>                           | Help Guide:                           |                                                                                                    |                    | - |
| <ul> <li>How to get Client ID, Tenant ID, and Client Secret Value:</li> <li>Step 1: Create and register a new app in Azure AD <ol> <li>Sign to Microsoft 365 Admin Center (using Global Admin, make sure This User has a valid Office 365 license.)</li> <li>Go to list of available Admin Centers and select Identity.</li> <li>After opening Identity, expand Applications and click App registrations.</li> <li>Under App registrations section, click on New registration.</li> <li>Type a unique name for the application and keep the supported account types to 'Accounts in any organizational directory (Any Microsoft Entra ID tenant - Multitenant).' Leave other settings to default. Click Register.</li> <li>The Application (client) ID and Directory (tenant) ID are available in the Overview section. Copy them to a safe location.</li> </ol> </li> </ul>                                                                                                    | Modern Authentie                      | cation Login Details and Required App Permissions:                                                                                                    |                    |   |
| <ol> <li>Step 1: Create and register a new app in Azure AD</li> <li>Sign to Microsoft 365 Admin Center (using Global Admin, make sure This User has a valid Office 365 license.)</li> <li>Go to list of available Admin Centers and select Identity.</li> <li>After opening Identity, expand Applications and click App registrations.</li> <li>Under App registrations section, click on New registration.</li> <li>Type a unique name for the application and keep the supported account types to 'Accounts in any organizational directory (Any Microsoft Entra ID tenant - Multitenant).' Leave other settings to default. Click Register.</li> <li>The Application (client) ID and Directory (tenant) ID are available in the Overview section. Copy them to a safe location.</li> </ol>                                                                                                    | How to get Client II                  | ), Tenant ID, and Client Secret Value:                                                                                                    |                    |   |
| <ol> <li>Sign to Microsoft 365 Admin Center (using Global Admin, make sure This User has a valid Office 365 license.)</li> <li>Go to list of available Admin Centers and select Identity.</li> <li>After opening Identity, expand Applications and click App registrations.</li> <li>Under App registrations section, click on New registration.</li> <li>Type a unique name for the application and keep the supported account types to 'Accounts in any organizational directory (Any Microsoft Entra ID tenant - Multitenant).' Leave other settings to default. Click Register.</li> <li>The Application (client) ID and Directory (tenant) ID are available in the Overview section. Copy them to a safe location.</li> </ol>                                                                                                    | Step 1: Create and re                 | gister a new app in Azure AD                                                                                                    |                    |   |
| <ol> <li>Go to list of available Admin Centers and select Identity.</li> <li>After opening Identity, expand Applications and click App registrations.</li> <li>Under App registrations section, click on New registration.</li> <li>Type a unique name for the application and keep the supported account types to 'Accounts in any organizational directory (Any Microsoft Entra ID tenant - Multitenant).' Leave other settings to default. Click Register.</li> <li>The Application (client) ID and Directory (tenant) ID are available in the Overview section. Copy them to a safe location.</li> </ol>                                                                                                    | 1. Sign to Microsof                   | t 365 Admin Center (using Global Admin, make sure This User has a valid Office 365 license.)                                                                                         |                    |   |
| <ol> <li>After opening Identity, expand Applications and click App registrations.</li> <li>Under App registrations section, click on New registration.</li> <li>Type a unique name for the application and keep the supported account types to 'Accounts in any organizational directory (Any Microsoft Entra ID tenant - Multitenant).' Leave other settings to default. Click Register.</li> <li>The Application (client) ID and Directory (tenant) ID are available in the Overview section. Copy them to a safe location.</li> </ol>                                                                                                    | 2. Go to list of avai                 | ilable Admin Centers and select Identity.                                                                                                    |                    |   |
| <ol> <li>Under App registrations section, click on New registration.</li> <li>Type a unique name for the application and keep the supported account types to 'Accounts in any organizational directory (Any Microsoft Entra ID tenant - Multitenant).' Leave other settings to default. Click Register.</li> <li>The Application (client) ID and Directory (tenant) ID are available in the Overview section. Copy them to a safe location.</li> </ol>                                                                                                    | 3. After opening Id                   | lentity, expand Applications and click App registrations.                                                                                                    |                    |   |
| <ol> <li>Type a unique name for the application and keep the supported account types to 'Accounts in any organizational directory (Any Microsoft Entra ID tenant - Multitenant).' Leave other settings to default. Click Register.</li> <li>The Application (client) ID and Directory (tenant) ID are available in the Overview section. Copy them to a safe location.</li> </ol>                                                                                                    | <ol><li>Under App regis</li></ol>     | strations section, click on New registration.                                                                                                    |                    |   |
| 6. The Application (client) ID and Directory (tenant) ID are available in the Overview section. Copy them to a safe location.                                                                                                    | 5. Type a unique n<br>Microsoft Entra | ame for the application and keep the supported account types to 'Accounts in any organizational direct<br>ID tenant - Multitenant) ' leave other settings to default. Click Register | tory (Any          |   |
|                                                                                                    | 6. The Application                    | (client) ID and Directory (tenant) ID are available in the Overview section. Copy them to a safe locat                                                                               | tion.              |   |
|                                                                                                    |                                       |                                                                                                    |                    |   |

**Step 6.** Select the destination mailbox in which the entire MSG files will be migrated and click **Next**. You can also search for a particular mailbox

| Kernel Email Migrator                    |                        | 7 | · 🗇 | × |
|------------------------------------------|------------------------|---|-----|---|
| Select Destination Mailbox User          |                        |   |     |   |
| Search by Usemame or User Principle Name |                        |   |     |   |
| User Name                                | User Principle Name    |   |     |   |
| Ali anti Transf                          | ak icrosoft.com        |   |     |   |
| A                                        | an scrosoft.com        |   |     |   |
| As an and a second                       | an nicrosoft.com       |   |     |   |
| Greet literat                            | gu microsoft.com       |   |     | _ |
| Indepet Trans                            | inc nmicrosoft.com     |   |     | _ |
| Mahaath Bhamai                           | mi microsoft.com       |   |     |   |
| Magniture Transl                         | mi 979.onmicrosoft.com |   |     |   |
| Migration                                | Ma microsoft.com       |   |     |   |
| Settion Based                            | sa microsoft.com       |   |     |   |
| Shanadi                                  | sh scrosoft.com        |   |     |   |
| Tener Larina                             | Ta onmicrosoft.com     |   |     |   |
| Tearn Warston                            | te-                    |   |     |   |

using User Name and User Principal Name.

**Step 7.** For selective email migration, user can specify a particular date range. The tool also allows migrating the emails in a separate folder with or without original folder hierarchy. To migrate only new data and skip any previously migrated data, select the option **Skip previously migrated items** (Incremental). Click **Next** to move forward.

| Kernel Email Migrator                                                        |  | Х |
|------------------------------------------------------------------------------|--|---|
| Review Source Destination Mapping                                            |  |   |
| Source Folder / Files Destination User                                       |  |   |
| C/Users/Keme <sup>1</sup> a symmicrosoft.com                                 |  |   |
|                                                                              |  |   |
|                                                                              |  |   |
|                                                                              |  |   |
|                                                                              |  |   |
|                                                                              |  |   |
|                                                                              |  |   |
| Filters                                                                      |  |   |
| ☑ Date Filter                                                                |  |   |
| From 26 June 2024 To 26 May 2025                                             |  |   |
| Migrate with full hirerachy in separate folder                               |  |   |
| Migrate without hirerachy in separate folder                                 |  |   |
| Migrate All folder mails into separate folder                                |  |   |
| Skip previously migrated items (Incremental)                                 |  |   |
| Set Operation Timeout For Larger Mails While Uploading/Downloading. 14 Min 🗸 |  |   |
|                                                                              |  |   |
|                                                                              |  |   |

**Step 8.** To start the email migration immediately, select the **Execute** 

| S Kernel Email Migrator                              | >                  |
|------------------------------------------------------|--------------------|
| Select Schedule:                                     |                    |
| Execute Immediate                                    |                    |
| Schedule Change Schedule                             |                    |
| Occurs once on Thursday, May 22, 2025 at 05:10:14 PM |                    |
|                                                      |                    |
|                                                      |                    |
|                                                      |                    |
|                                                      |                    |
|                                                      |                    |
|                                                      |                    |
|                                                      |                    |
|                                                      |                    |
|                                                      | Back Finish Cancel |

**Step 9.** To run the migration automatically later, select **Schedule** and click on **Change Schedule**. Then, set the occurrence, date, time, frequency and duration of the migration. Click **Finish** after setting up the time.

| Schedule Change Schedule                 | Job Schedule X                                                                                                    |  |
|------------------------------------------|----------------------------------------------------------------------------------------------------|--|
| Decurs once on Thursday, May 22, 2025 at | ○ Daily         Date:         22         May         2025         ▼           ○ Weekly         Time:         5:10:14 PM         ●           ● Once Only         ●         ●         ●         ●         ●         ●         ●         ●         ●         ●         ●         ●         ●         ●         ●         ●         ●         ●         ●         ●         ●         ●         ●         ●         ●         ●         ●         ●         ●         ●         ●         ●         ●         ●         ●         ●         ●         ●         ●         ●         ●         ●         ●         ●         ●         ●         ●         ●         ●         ●         ●         ●         ●         ●         ●         ●         ●         ●         ●         ●         ●         ●         ●         ●         ●         ●         ●         ●         ●         ●         ●         ●         ●         ●         ●         ●         ●         ●         ●         ●         ●         ●         ●         ●         ●         ●         ●         ●         ●         ●         ● |  |
|                                          | Daily Frequency<br>Occurs once at 5:10:14 PM                                                                                                    |  |
|                                          | Duration<br>Start Date: 22 May 2025 T C End Date 22 May 2025 T<br>No End Date                                                                                                    |  |
|                                          | OK Cancel                                                                                                    |  |

Step 10. The job will be created and MSG to Office 365 migration will start.

Notice the State of the job, it will be in the **Running** state. You can

also **Pause** or **Stop** the current job in case of any emergency.

| L <sup>1</sup> Add Project L <sup>1</sup> Ren<br>Kernel Email Migrato | Platform           | Job ? Help 🖓 Act  | tivate License  | 😰 Generate | License C | ode       |        |              |                        |     |             |       |
|-----------------------------------------------------------------------|--------------------|-------------------|-----------------|------------|-----------|-----------|--------|--------------|------------------------|-----|-------------|-------|
| K. Home                                                               | Project: Email Mig | gration           | ⊕ Add Job (     | Remove Jo  | ob OS     | itart Job | II Pa  | iuse 💽 Sto   | o Job <b>N</b> Refresh | ıll | Migration R | eport |
| Migration Projects                                                    | Job Name           | Cloud Service     | creation Da     | ate        | State     |           | Schedu | le Summary   | Next run on            | L   | ast run on  |       |
| Email Migration                                                       | MSG to Office 365  | MSG/EML to Of     | fi 26, May, 202 | 5 03:25:10 | Running   | 1         | NA     |              | Never                  | 26  | i, May, 202 | 5     |
|                                                                       | Source ioidei      | Destriation for   | Destination Os  | rotaritern | 5 r       | 1006336   | eu ne  | rinered nems | otatus                 |     | ternark     |       |
|                                                                       | C:\Users\Kernel3   | Users\Kernel30\ a | rel9            | 14         | 6         | <u>.</u>  |        |              | Running                |     |             |       |
|                                                                       | C:\Users\Kernel3   | Users\Kernel30\ a | r mel9          | . 14       | 6         |           |        |              | Running                |     |             |       |
|                                                                       | C:\Users\Kernel3   | Users\Kernel30\ a | r mel9          | . 14       | 6         |           |        |              | Running                |     |             |       |
|                                                                       | C:\Users\Kernel3   | Users\Kernel30\ a | r mel9          | 14         | 6         |           |        |              | Running                |     |             |       |
|                                                                       | C:\Users\Kernel3   | Users\Kernel30\ a | r mel9          | 14         | 6         |           |        |              | Running                |     |             |       |
|                                                                       | C:\Users\Kernel3   | Users\Kernel30\ a | r mel9          | . 14       | 6         |           |        |              | Running                |     |             |       |
|                                                                       | C:\Users\Kernel3   | Users\Kernel30\ a | r mel9          | . 14       | 6         |           |        |              | Running                |     |             |       |

**Step 11.** After the migration is completed, the job state changes to **Ready**. To view the migration report, click on the button **Migration Report**.

| el Email Migrator | Platform<br>Project Email Mic | ration          | Add Job                            | Remove Job   | <b>⊙</b> Sat | Job II P | ause Stop J | ab. Refresh          | JI Moration Br |
|-------------------|-------------------------------|-----------------|------------------------------------|--------------|--------------|----------|-------------|----------------------|----------------|
| igration Projecte |                               |                 |                                    |              |              |          |             |                      |                |
| Email Migration   | MSG to Office 365             | MSG/EML to 0    | es Creation Da<br>Mi 26, May, 2025 | 5 03:25:10 R | eady         | NA       | le Summary  | Next run on<br>Never | 26, May, 2025  |
|                   | C:\Users\Kernel3              | Users\Kernel30\ | ar nel9                            | 14           | 14           |          |             | Success              |                |
|                   |                               |                 |                                    |              |              |          |             |                      |                |
|                   |                               |                 |                                    |              |              |          |             |                      |                |
|                   |                               |                 |                                    |              |              |          |             |                      |                |
|                   |                               |                 |                                    |              |              |          |             |                      |                |
|                   |                               |                 |                                    |              |              |          |             |                      |                |
|                   |                               |                 |                                    |              |              |          |             |                      |                |

## **Step 12.** Select the report you want to view and click **View Details**.

| 2 | oject Email Migra | ation 🗸 Job MSG      | i to Office 365 V Get De | etails    |        |
|---|-------------------|----------------------|--------------------------|-----------|--------|
|   | Session Nu        | Started At           | Ended At                 | State     | Remark |
|   | 1                 | 5/26/2025 3:25:14 PM | 5/26/2025 3:25:30 PM     | Completed |        |
|   | 2                 | 5/26/2025 3:25:46 PM | 5/26/2025 3:25:56 PM     | Completed |        |
|   |                   |                      |                          |           |        |
|   |                   |                      |                          |           |        |

**Step 13.** The tool creates a detailed report for every migration job you run. You can also download this report to your local system by clicking on the

| Kernel Email Migrator ( Summary Details ) |                       |                  |             |                    |                   | —              |        |      |
|-------------------------------------------|-----------------------|------------------|-------------|--------------------|-------------------|----------------|--------|------|
| Source<br>MSG/EML folder                  | Destination<br>folder | Destination User | Total Items | Processed<br>Items | Filtered<br>Items | Status         | Remark |      |
| C:\Users\Kernel30\                        | Users\Kernel30\De     | a el97           | 14          | 14                 |                   | Success        |        |      |
|                                           |                       |                  |             |                    |                   |                |        |      |
|                                           |                       |                  |             |                    |                   |                |        |      |
|                                           |                       |                  |             |                    |                   |                |        |      |
|                                           |                       |                  |             |                    |                   |                |        |      |
|                                           |                       |                  |             |                    |                   |                |        |      |
|                                           |                       |                  |             |                    |                   |                |        |      |
|                                           |                       |                  |             |                    |                   |                |        |      |
|                                           |                       |                  |             |                    |                   |                |        |      |
|                                           |                       |                  |             |                    |                   |                |        |      |
|                                           |                       |                  |             |                    |                   |                |        |      |
|                                           |                       |                  |             |                    |                   |                |        |      |
|                                           |                       |                  |             |                    |                   |                |        |      |
|                                           |                       |                  |             |                    |                   | Save Report to | CSV C  | Jose |